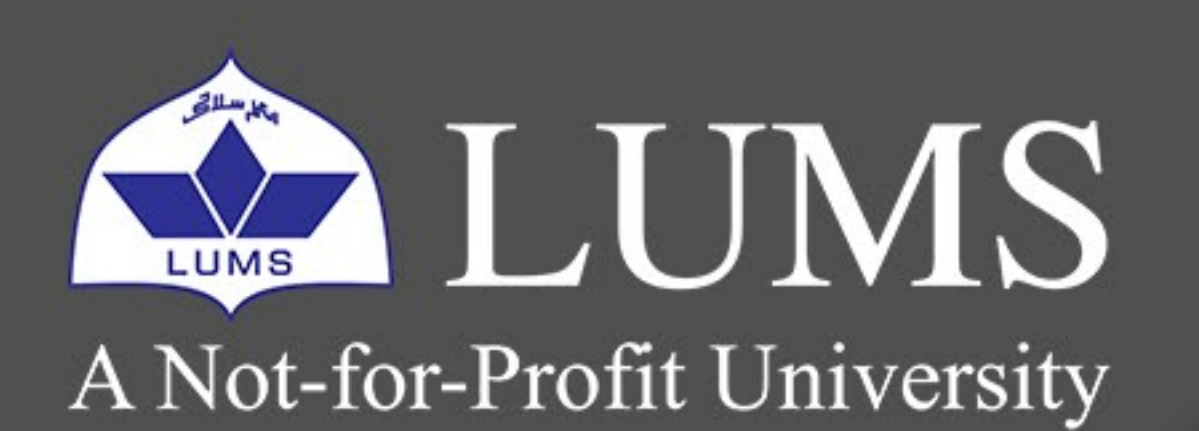

# Information Systems and Technology

# 

# RECALL OR REPLACE AN

# **EMAIL MESSAGE** THAT YOU SENT

# **Office 365**

LAHORE UNIVERSITY OF MANAGEMENT SCIENCES

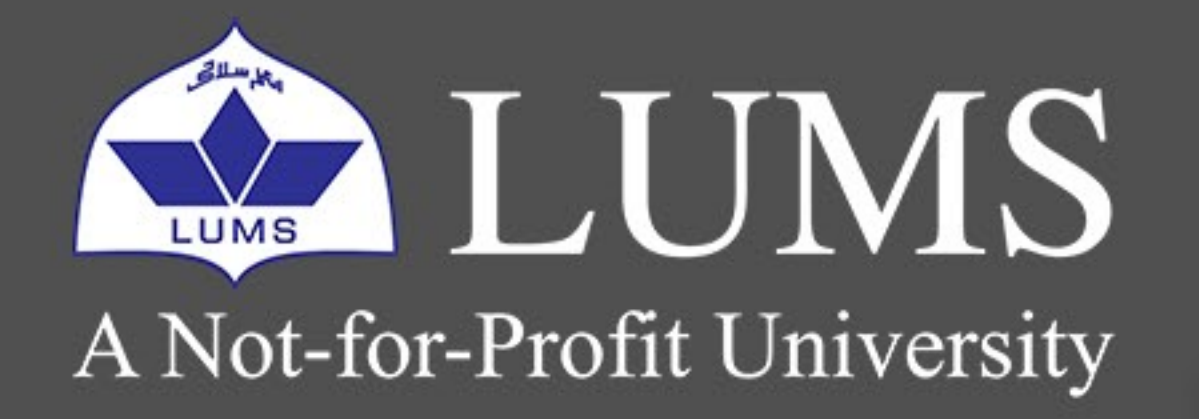

# Information Systems and Technology

With message recall, a message you sent is retrieved from the recipients' mailboxes who haven't yet opened it. You can also substitute a replacement message. For example, if you forgot to include an attachment, you can try to retract the message and then send a replacement message that has the attachment. Message recall is available after you click Send and is available only if you and the recipient have a Microsoft 365 or Microsoft Exchange email account in the same organization.

## TO RECALL AND REPLACE A MESSAGE

1. In the folder pane on the left of the Outlook window, choose the **Sent Items** folder.

- 2. Open the message that you want to recall. You must double-click to open the message. Selecting the message, so it appears in the reading pane won't allow you to recall the message.
- 3. If you have the Classic Ribbon, from the Message tab, select **Actions > Recall This Message**.

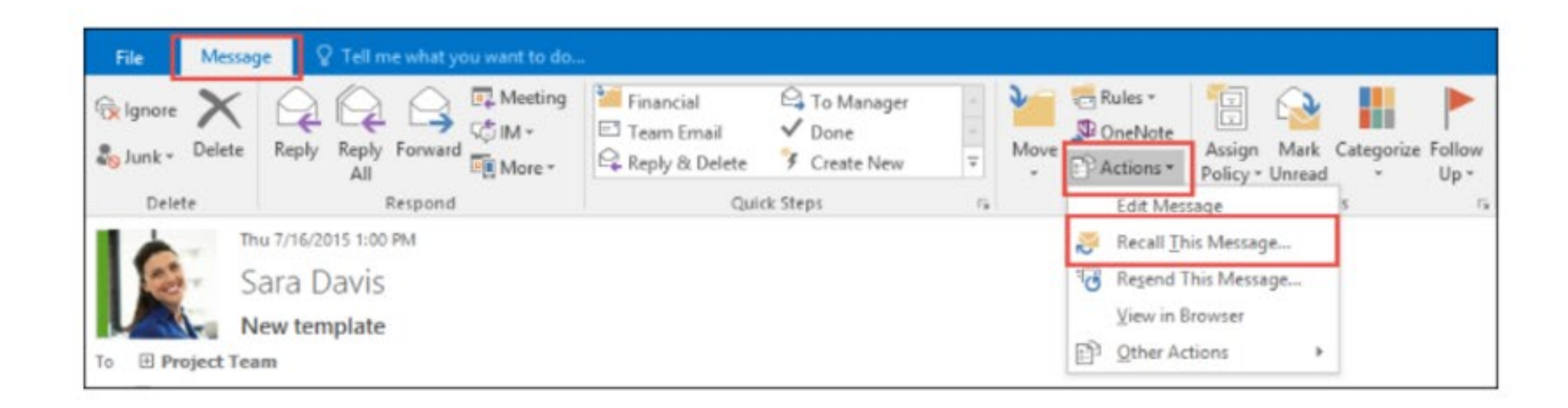

If you have the Simplified Ribbon, select the Message tab and select **More commands (...)**. Point to Actions and select **Recall This Message**.

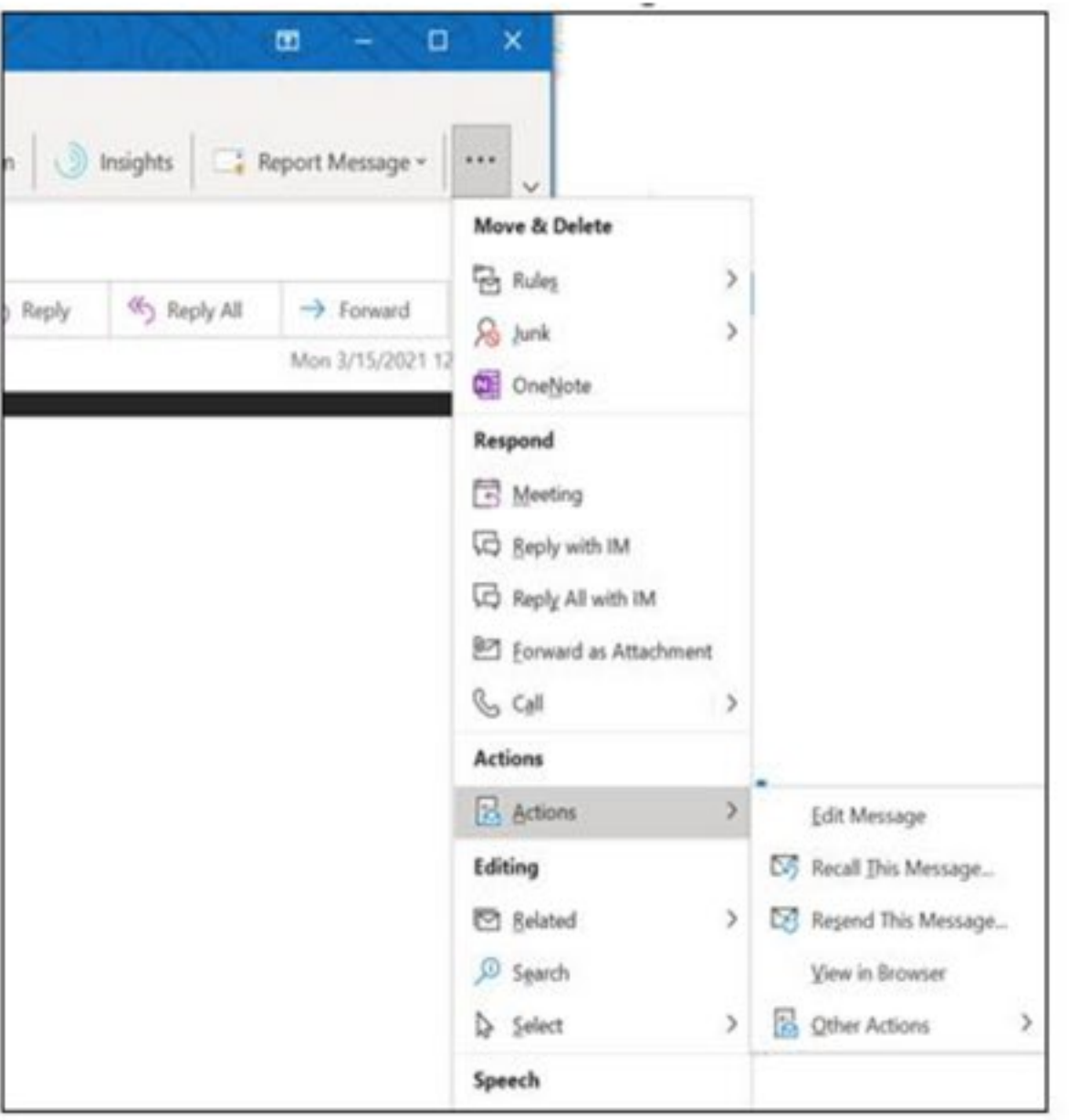

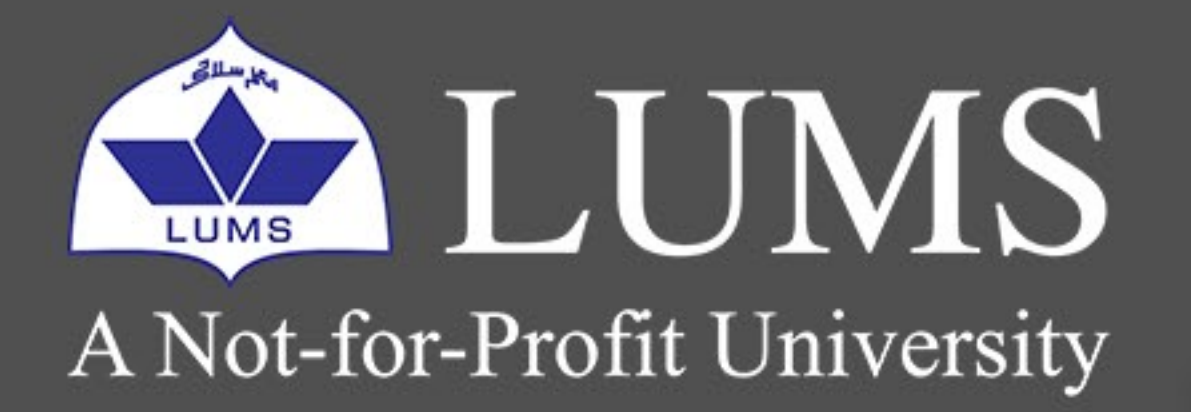

# Information Systems and Technology

4. Click **Delete unread copies of this message** or **Delete unread copies and replace with a new message**, and then click **OK**.

| Recall This Message                                                                                                    | ×      |
|----------------------------------------------------------------------------------------------------|--------|
| Some recipients may have already read this message.                                                                    |        |
| Message recall can delete or replace copies of this message in rec<br>Inboxes, if they have not yet read this message. | ipient |
| Are you sure you want to                                                                                               |        |
| Delete unread copies of this message                                                                                   |        |
| O Delete unread copies and replace with a new message                                                                  |        |
| ✓ <u>Tell me if recall succeeds or fails for each recipient</u>                                                        |        |
| OK Can                                                                                                    | cel    |

### THINGS TO BE AWARE OF WHEN USING MESSAGE RECALL IN OUTLOOK

Message Recall will not be successful if:

- $\cdot$  The recipient is not using Outlook.
- The recipient is not logged on to the mail service provider.
- $\cdot$  The message has been moved from the Inbox.
- The message has been read. This includes viewing the message with the Preview Pane so that the message is flagged as **Read**.
- $\cdot$  Of course, it won't work for any messages sent outside the organization
- $\cdot$  It cannot be used from Outlook on the Web